## eFiling into the Will Repository – Additional Submission

Customers with an electronic will or codicil may submit the electronic document to the will repository pursuant to RCW 11.12.265. Electronic wills or codicils are authorized by RCW 11.12.400-491. After you have submitted a will to the Will Repository, you may need to submit a codicil in the future. The instructions below will guide you through submitting a codicil into an existing will repository record.

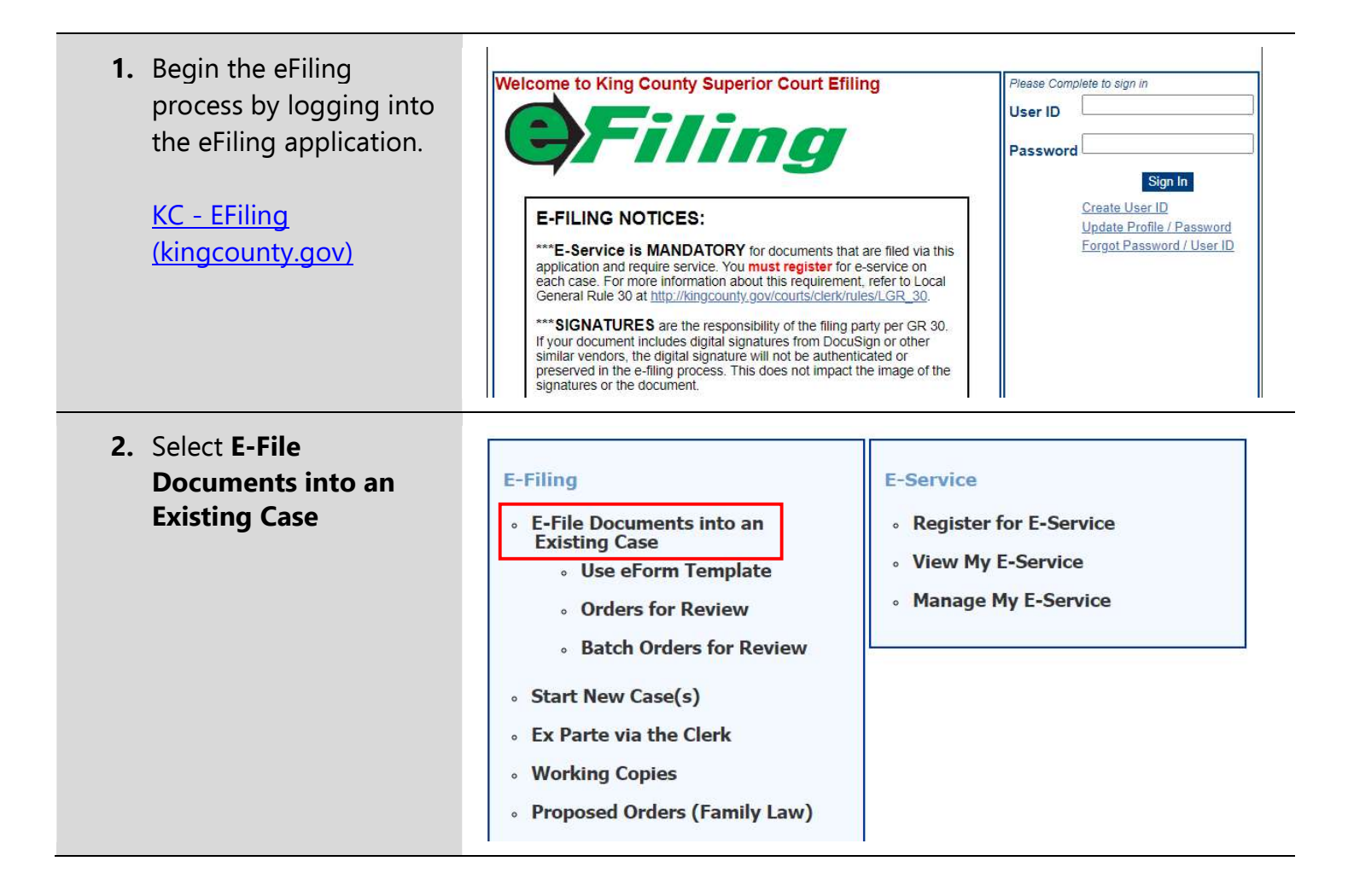

| <ol> <li>Enter the case number<br/>for your existing Will<br/>Repository record.</li> <li>Click Next</li> </ol> | E-File Documents into an Existing Case<br>Enter Case Number<br>Case Number: 24-0-00934-8<br>xx-x-xxxxx-x or xxxxxxxxx<br>Check this box if your case number is NOT 9 digits<br>Cancel Next |  |  |  |  |  |
|----------------------------------------------------------------------------------------------------|----------------------------------------------------------------------------------------------------|--|--|--|--|--|
| 5. Select Sealed Codicil from the Document                                                                      | E-File Documents into an Existing Case                                                                                                    |  |  |  |  |  |
| Type and upload your                                                                                            | Case Information                                                                                                    |  |  |  |  |  |
| document.                                                                                                    | Case #: 24-0-00934-8 Case Title: John Doe                                                                                                    |  |  |  |  |  |
| 6. Click OK                                                                                                    | Document Type                                                                                                    |  |  |  |  |  |
| 7. Click Add Additional                                                                                         | select one V                                                                                                    |  |  |  |  |  |
| Documents, select Will                                                                                          | Decument Tune Elle Name Size //(P) Action                                                                                                    |  |  |  |  |  |
| Repository Cover Sheet,<br>and upload your<br>document                                                          | Total Upload : 0.00 MB of 50.00 MB                                                                                                    |  |  |  |  |  |
| 8. Click Next                                                                                                   | Previous Save and Exit Next                                                                                                    |  |  |  |  |  |
| *The will repository coversheet<br>can be found here: <u>PDF</u> or<br><u>Word</u> .                            | E-File Documents into an Existing Case                                                                                                    |  |  |  |  |  |
|                                                                                                    | Case Information                                                                                                    |  |  |  |  |  |
|                                                                                                    | Case #: 24-0-00934-8 Case Title: John Doe                                                                                                    |  |  |  |  |  |
|                                                                                                    | Document Type         File Name         Size (KB)         Action           SEALED CODICIL         eCodicil Test Doc.pdf         184         Delete                                         |  |  |  |  |  |
|                                                                                                    | Enter Attachments Choose File No file chosen OK Only PDF and TIFF Files. Files cannot exceed 5 MB                                                                                          |  |  |  |  |  |
|                                                                                                    | Document Type File Name Size (KB) Action                                                                                                    |  |  |  |  |  |
|                                                                                                    | Total Upload : 0.18 MB of 50.00 MB                                                                                                    |  |  |  |  |  |
|                                                                                                    | Add Additional Document                                                                                                    |  |  |  |  |  |
|                                                                                                    | Previous Save and Exit Next                                                                                                    |  |  |  |  |  |

| 9. Review your submission<br>to ensure a <b>Codicil</b> and<br>Will Repository Cover | E-File Documents into an Existing Case<br>Please review before proceeding                                                                                                    |                          |                                    |                     | - Progress:  |  |  |  |
|--------------------------------------------------------------------------------------|----------------------------------------------------------------------------------------------------|--------------------------|------------------------------------|---------------------|--------------|--|--|--|
| Sheet have been                                                                      | Summary                                                                                                    |                          |                                    |                     |              |  |  |  |
| uploaded.<br><b>10.</b> Click <b>E-File Now</b>                                      | Case<br>Number:<br>Case Title:                                                                                                    | 24-0-00934-8<br>John Doe | Case Designation: SEA              |                     |              |  |  |  |
|                                                                                      | User Name:                                                                                                    | David Smith              |                                    |                     |              |  |  |  |
|                                                                                      | Document Type<br>SEALED CODICIL                                                                                                    |                          | File Name<br>eCodicil Test Doc.pdf | Attachment(s)       | Cost<br>0.00 |  |  |  |
|                                                                                      | WILL REPOS                                                                                                    | ITORY COVER SHEET        | will-repository-coversheet-pdf.pdf |                     | 0.00         |  |  |  |
| <ol> <li>Once your filing has<br/>been submitted, you'll</li> </ol>                  | Register for E-Service         View My E-Service         Manage My E-Service           Register for E-Service         Register for E-Service                                                                                                    |                          |                                    |                     |              |  |  |  |
| be asked to register for                                                             | *Primary Email:                                                                                                    |                          | Email is required. Register for    | r E-Service at a la | iter time    |  |  |  |
| eservice. Click <b>Cancel</b> .                                                      | *Verify Email: Email is required.                                                                                                    |                          |                                    |                     |              |  |  |  |
|                                                                                      | E-SERVICE TERMS AND CONDITIONS<br>By checking the "I accept" box, I agree to accept the following terms and conditions:                                                                                                    |                          |                                    |                     |              |  |  |  |
|                                                                                      | Authorization/E-Service Definition<br>1. E-Service is mandatory pursuant to LGR 30 (b)(4)(B), which states "When a party e-<br>files a document, the party must electronically serve (e-serve) the document via the e-service<br>feature within the Clerk's online eFiling application." |                          |                                    |                     |              |  |  |  |
|                                                                                      |                                                                                                    |                          |                                    |                     |              |  |  |  |

| E-File Documents                                                                        | into an Exis<br>Thank yo | sting Case<br>u. Your document(s) h                                                                                                    | as been rece                                                                                                    | ived by the Clerk.                                                                                                    |                                                                                                    |
|-----------------------------------------------------------------------------------------|--------------------------|----------------------------------------------------------------------------------------------------|----------------------------------------------------------------------------------------------------|----------------------------------------------------------------------------------------------------|----------------------------------------------------------------------------------------------------|
| King Cou                                                                                | Click here               | to submit documents t                                                                                                    | o Ex Parte via<br>ce EFiling Co                                                                                                    | a the Clerk                                                                                                    | pt                                                                                                    |
| Case<br>Number:24-0-00934-8Ca<br>DesignationCase Title:John Doe                         |                          | Case<br>Designation:                                                                                                    | SEA                                                                                                    |                                                                                                    |                                                                                                    |
| Filed By: Submitted<br>Date/Time: 5/16/2024 8:0<br>Received<br>Date/Time: 5/16/2024 9:0 |                          |                                                                                                    |                                                                                                    | 5/16/2024 8:01:47<br>5/16/2024 9:00:00                                                                                                    | AM<br>AM                                                                                                    |
|                                                                                         |                          |                                                                                                    |                                                                                                    |                                                                                                    |                                                                                                    |
| Document Type                                                                           |                          | File Name                                                                                                    | 0 <b>.</b>                                                                                                    | Attachment(s)                                                                                                    | Cost                                                                                                    |
| WILL REPOSITORY COVER<br>SHEET                                                          |                          | will-repository-coversheet-pdf.pdf                                                                                                    |                                                                                                    |                                                                                                    | 0.00                                                                                                    |
|                                                                                         | E-File Documents         | E-File Documents into an Exit<br>Thank yo<br>Click here<br>Click here<br>C | E-File Documents into an Existing Case Thank you. Your document(s) in Click here to submit your Workin Click here to submit documents to Click here to submit documents to Click here to Click here to submit documents to Click here to Click here to Click h | E-File Documents into an Existing Case   Image: Case Case Number: 24-0-00934-8   Case Title: John Doe   Filed By: Submitted Date/Time:   Document Type File Name   Document Type File Name   SEALED CODICIL eCodicil Test Doc.pdf   WILL REPOSITORY COVER will-repository-coversheet-pdf.pdf | E-File Documents into an Existing Case   Image: State State Sta |